## riverbed **Riverbed POC Pre-configuration Survey**

Current Date

| Deployment Type:                                 |                                             | Number of                                                                                                    | users                                                                                                  |                                                                                                    |                                                                 |                               |
|--------------------------------------------------|---------------------------------------------|----------------------------------------------------------------------------------------------------|----------------------------------------------------------------------------------------------------|----------------------------------------------------------------------------------------------------|-----------------------------------------------------------------|-------------------------------|
| Availability:                                    |                                             | Bandwidth                                                                                                    |                                                                                                    | For R                                                                                                    | iverbed Use Or                                                  | ly Model                      |
| Time Zone:                                       |                                             | Note!!<br>For OUT-OF-PATH installat<br>Interface" Section and leav<br>blank.                                                                                                    | on, fill only the "Management<br>e the "In-Path Interface" Sectio                                      | ☐ 250 L<br>☐ 250 M                                                                                           | ☐ 1050 L<br>☐ 1050 M                                            | ☐ 5050 L<br>☐ 5050 M          |
| Host Name:                                       |                                             | LAN Switch                                                                                                    | Primary Port                                                                                           | 250 H                                                                                                    | 🗌 1050 H                                                        | 5050 H                        |
| Domain                                           |                                             |                                                                                                    |                                                                                                    | 🗖 550 M                                                                                                    | 🗌 2050 L                                                        | 6050                          |
|                                                  |                                             |                                                                                                    | - Roll                                                                                                 | 550 H                                                                                                    | C 2050 M                                                        | 🦳 7050 L                      |
|                                                  |                                             |                                                                                                    |                                                                                                    |                                                                                                    | C 2050 H                                                        | 🔽 7050 M                      |
| LAN Switch                                       | WAN Router<br>WAN Router<br>Crossover cable | The ports are physically bridged to the ports are physically bridged to the post of the post of the po | gether and require one free<br>only one inpath.<br>ports and capable of 2 inp<br>f you have 2 physical | LAN IP from your network.<br>aths connected to 2 HA ro<br>Out of Path Deployment<br>For all other Deployment | outer segments<br>ent only fill the Mg<br>nts fill Inpath and N | <b>jmt IP address</b><br>/gmt |
| Inpath 0_0 IP Address:                           |                                             | Inpath 0_1 IP Address:                                                                                                    |                                                                                                    | Primary IP Address:                                                                                          |                                                                 |                               |
| Subnet:                                          |                                             | Subnet:                                                                                                    |                                                                                                    | Subnet:                                                                                                    |                                                                 | 1                             |
| Gateway IP:                                      |                                             | Gateway IP:                                                                                                    |                                                                                                    | Gateway IP:                                                                                                  |                                                                 |                               |
| DNS Server:                                      |                                             | DNS Server:                                                                                                    |                                                                                                    | Interface Speed: 🔿                                                                                           | Auto 🔿 10 🔿                                                     | 100 🔿 1000                    |
| Network Adapters<br>- Check Speed and Duplex set | tings of the Router and Switch              |                                                                                                    |                                                                                                    | Interface Duplex:                                                                                            | 🗌 Auto 🗌 Ha                                                     | alf 🗌 Full                    |
|                                                  | - ··· - ··· - ····                          | WAN Interface Speed :                                                                                                    | 🗋 Auto 🦳 10 🦳 10                                                                                       | 0 1000                                                                                                    |                                                                 |                               |

### Following ports must be open on Router ACLs and ISA / firewalls inside -> outside for Riverbed

Inpath

Out of path

TCP 7800,7801 TCP 7810

Note:

CIFS SMB/MAPI encryption support for native W2K8 and W2K3 domains in RiOS 5.5.3 only! Only NTLM authentication is supported - end-to-end Kerberos is not supported!

## Initial Configuration Serial Cable

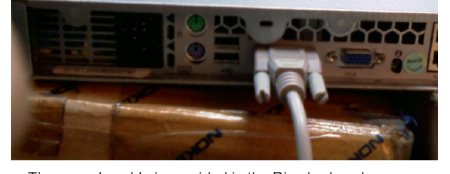

### The console cable is provided in the Riverbed package. Use the hyper-terminal to access **Riverbed Console**

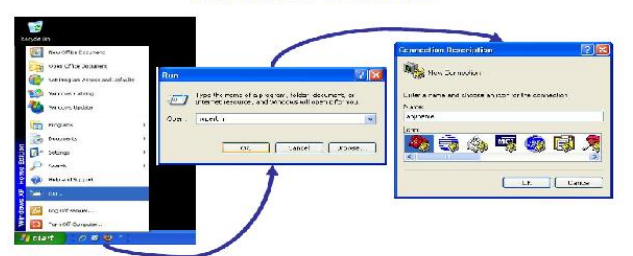

Use a computer with "COM" port and connect the console cable to this machine\_

#### Some ports are excluded by default may require optimization needs to removed from secure ports

1494-2598- Citrix & 443 -SSL

Note: request SSL license from support.riverbed.com separately 7800 In-path port for appliance to appliance connections. 7801 Network Address Translation (NAT) port. 7810 Out-of-path server port. 7820 Failover port for redundant appliances. 7850 Connection forwarding (neighbor) port. 7860 Interceptor appliance. 7870 Steelhead Mobile.

# Configuration Step by Step

Please use the information provided by your IT department. Don't follow the IP

in the screen.

amnesiac ) en amnesiac # conf t amnesiac (config) # configuration jump-start)

Riverbed Steelhead configuration wizard.

- Step 1: Hostname? Lamesiac] Step 2: Use DHCP on primary interface? Ino. no. Step 3: Primary IP address? [10.1.2.3] 10.2.3.4 Step 3: Default gateway? 10.2.3.1 Step 5: Default gateway? 10.2.3.1 Step 6: Primary DNS server? Step 7: Domain name? Step 9: SMIP server? [] Step 9: SMIP server? [] Step 10: Notification email address? Step 11: Set the primary interface duplex? [auto] Step 13: Would you like to activate the in-path configuration? [no] yes Step 13: Mould you like to activate the in-path configuration? [no] yes

- Step 14: In-Path IP address? 10.2.3.5 Step 15: In-Path Netwask? [0.0.0.0] 255.255.255.0 Step 16: In-Path Default gateway? 10.2.3.1 Step 18: Set the in-path:LAN interface duplex? [auto] Step 19: Set the in-path:LAN interface speed? [auto] Step 20: Set the in-path:WAN interface duplex? [auto]

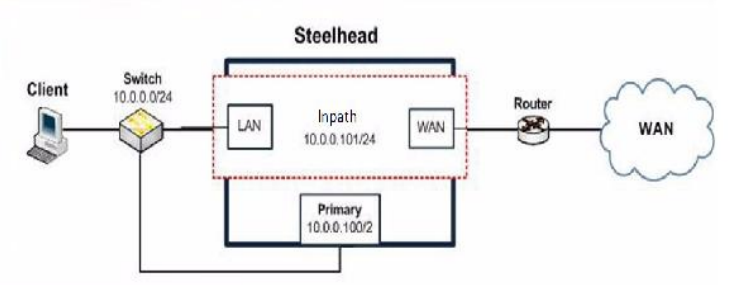

### **Preparation checklist**

Obtain network diagram with IP address Device Staging

Save existing configuration (licenses) - copy output of "Sh run" Reset factory

Clean Datastore

Upgrade to the latest GA software release

Using SSL (HTTPS)? Did you get SSL licenses for both boxes? https://sslcert.riverbed.com/ssl/main.php

Pre-configure SH and connect to the customer's network Line up components for your final POC report

Customize performance (.xls) template for specific transactions

that are currently customer's pain points

Obtain bandwidth utilization graph for congested links on PRTG

**Riverbed Steelhead Graphs to be taken during POC** 

Bandwidth optimization (Period=last week; Period=last month) Data Reduction (Period=last week; Period=last month) HTTP Statistics (Period=last month) Throughput (Period=last month; traffic=All) Throughput (Period=last month; traffic=<choose the important application TCP port>) Traffic Summary (type=optimized; Period=last month) Traffic Summary (type=passthrough; Period=last month) Connection History (Period=last month) Current Connections (print to .pdf during peak office hour e.g. 10am) Interface Statistics Sysdump for all the SHs Configuration file "show run" of the SH (or via HTTP) Asymmetric Routes detection: In RiOS 5 x click "Configure -> Networking -> Asymmetric Routing"

In RiOS 5.x click "Configure -> Networking -> Asymmetric Routing" In RiOS 4.x or before, click "Setup -> Advanced Networking -> Asymmetric Routing"

Note: copy and paste the window (ALT-Print screen) and paste to Excel

|              |            |           |         | Cold                |         | Warm                |         |
|--------------|------------|-----------|---------|---------------------|---------|---------------------|---------|
| Operation    | Data       | Baseline  |         | Steelhead Appliance |         | Steelhead Appliance |         |
|              |            | Bandwidth | Seconds | Bandwidth           | Seconds | Bandwidth           | Seconds |
| File-sharing | 2 MB       |           |         |                     |         |                     |         |
| (Windows     |            |           |         |                     |         |                     |         |
| CIFS)        | 7 MB       |           |         |                     |         |                     |         |
|              | Folder     |           |         |                     |         |                     |         |
| File-sharing | 2 MB       |           |         |                     |         |                     |         |
| (Mac CIFS)   | 7 MB       |           |         |                     |         |                     |         |
|              | Folder     |           |         |                     |         |                     |         |
| File-sharing | 2 MB       |           |         |                     |         |                     |         |
|              | 7 MB       |           |         |                     |         |                     |         |
|              | Folder     |           |         |                     |         |                     |         |
| E-mail       | 2 MB       |           |         |                     |         |                     |         |
| messages     | 7 MB       |           |         |                     |         |                     |         |
| E-mail       | 2 MB       |           |         |                     |         |                     |         |
|              | 7 MB       |           |         |                     |         |                     |         |
| FTP          | 2 MB       |           |         |                     |         |                     |         |
|              | 7 MB       |           |         |                     |         |                     |         |
| НТТР         | 2 MB       |           |         |                     |         |                     |         |
|              | 7 MB       |           |         |                     |         |                     |         |
| Backup       | Repository |           |         |                     |         |                     |         |
| Restore      | Repository |           |         |                     |         |                     |         |

Cables provided by Riverbed

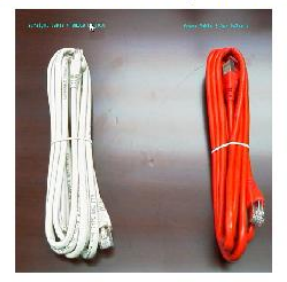

## Primary Interface Connection

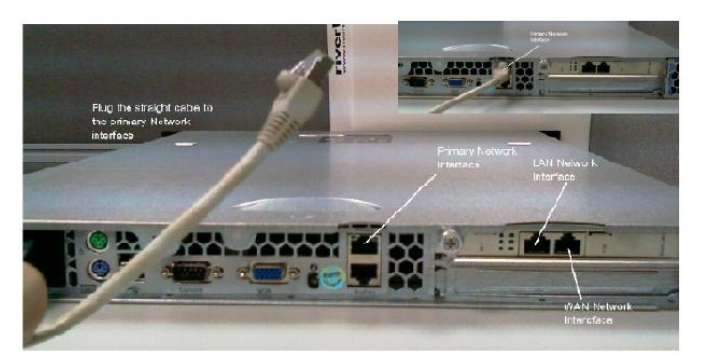

 Plug the straight cable to the Primary Interface Connect original Router cable to Riverbed LAN Interface

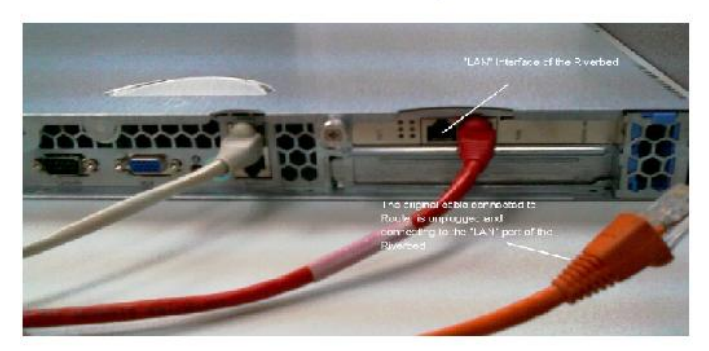

The original cable connected to Router is unplugged and connecton to the LAN port of the Riverbed

## Connect the "Red" Cross cable to WAN Interface

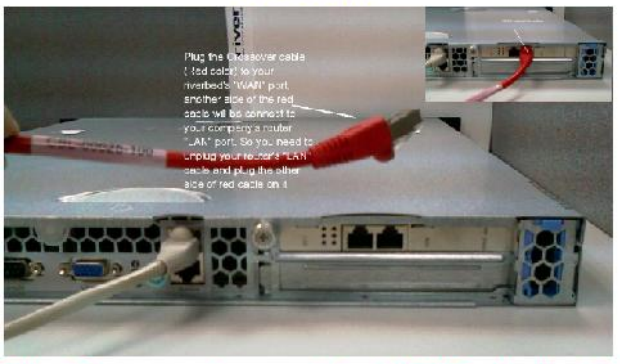

Plug the Crossover cable to your riverbed's WAN Port. Another side of the Red cable will be connect to your company's router LAN port.

### Note :

Steelhead factory default configuration (Be careful it will erase all existing data and config) on the command prompt

amnesiac > Login ; admin amnesiac > Password: password amnesiac > Enable amnesiac > Config t amnesiac (config) # Reset factory The system will come to a halt, unplug the power cable out and connect it back

To Start Quick configuration mode at any time amnesiac > Enable amnesiac > Config t amnesiac (config) # Configuration jump-start

Page 2 of 2